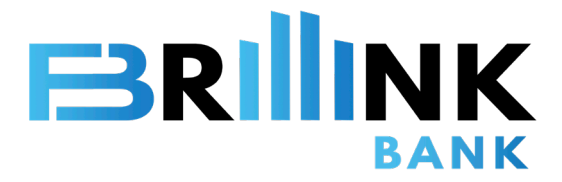

B

# Online Banking User Guide

Applicable to new and existing Corporate Banking Customers

© Nov 2022 Brillink Bank Corporation Limited. All rights reserved.

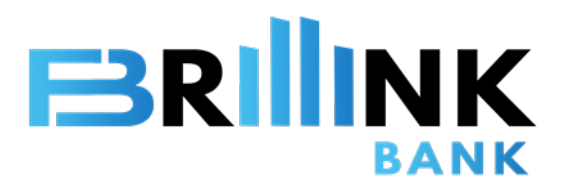

# Content

| Online Banking Login                                                                                                    | 1                                      |
|----------------------------------------------------------------------------------------------------|----------------------------------------|
| Multiple Login Method<br>Mobile App Login                                                                                                    | 2                                      |
| <u>Settings</u><br>User Management<br>Task Approval<br>Authorization Model<br>Reactivate Account                                                                         | 3-5<br>6-7<br>8<br>9                   |
| <u>Enquiry</u><br>Account Management<br>File Management<br>E-Statement                                                                                                   | 10<br>11<br>12                         |
| Transactions<br>Transaction Password<br>Transaction Limits<br>Time Deposits<br>Internal Bank Transfer<br>International Transfer<br>Transfer Templates<br>Transfer Record | 13<br>14<br>15<br>16<br>17<br>18<br>19 |

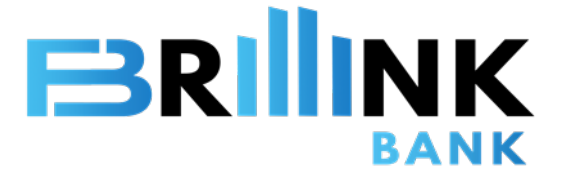

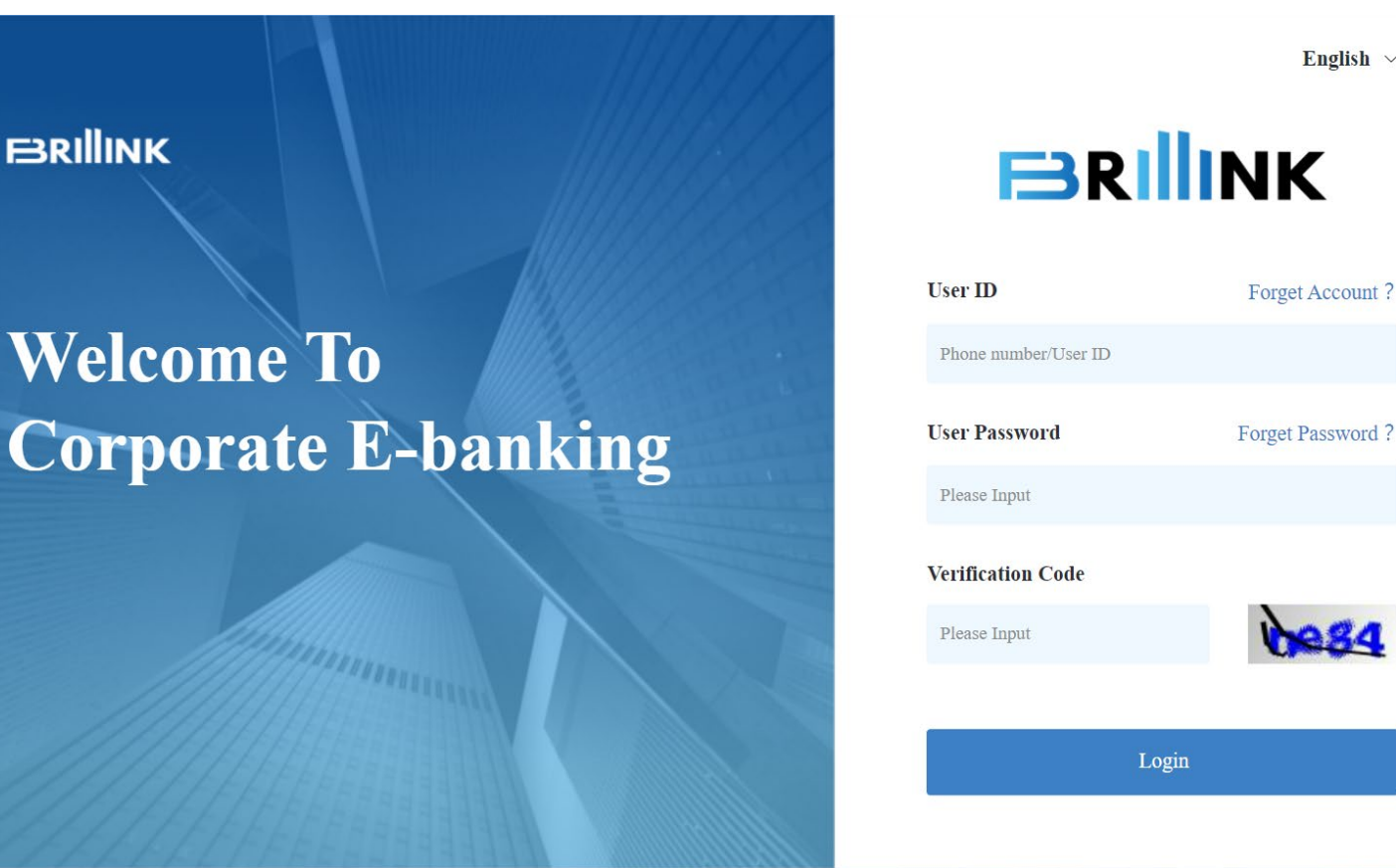

### By web-version Online Banking:

1. Go to https://corpo.brillinkbank.com

#### 2. Input User ID

(You can also choose mobile number to log in, select an area code and enter mobile number to log in)

- 3. Input User Password
- 4. Input Verification Code then click "Login"

English ~

hega

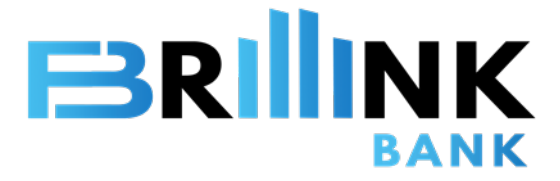

# **Download Brillink Corporate APP**

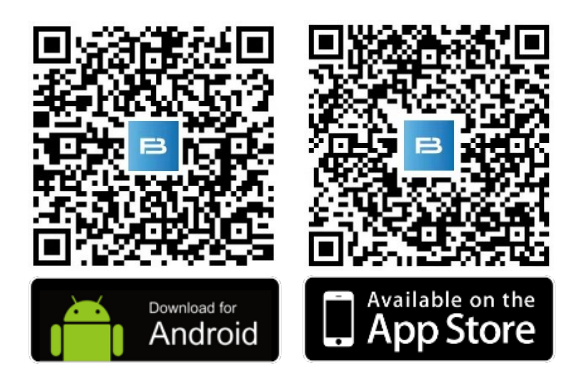

### **Brillink Corporate APP is launched!**

A brand-new international virtual bank that provides 24/7 easy self-service without minimum deposit balance.

Safety & convenient security authentication.

- 1. Download Brillink Corporate APP
- 2. Input User ID (You can also choose mobile number to log in, select an area code and enter mobile number to log in)
- 3. Input User Password and click "Login"

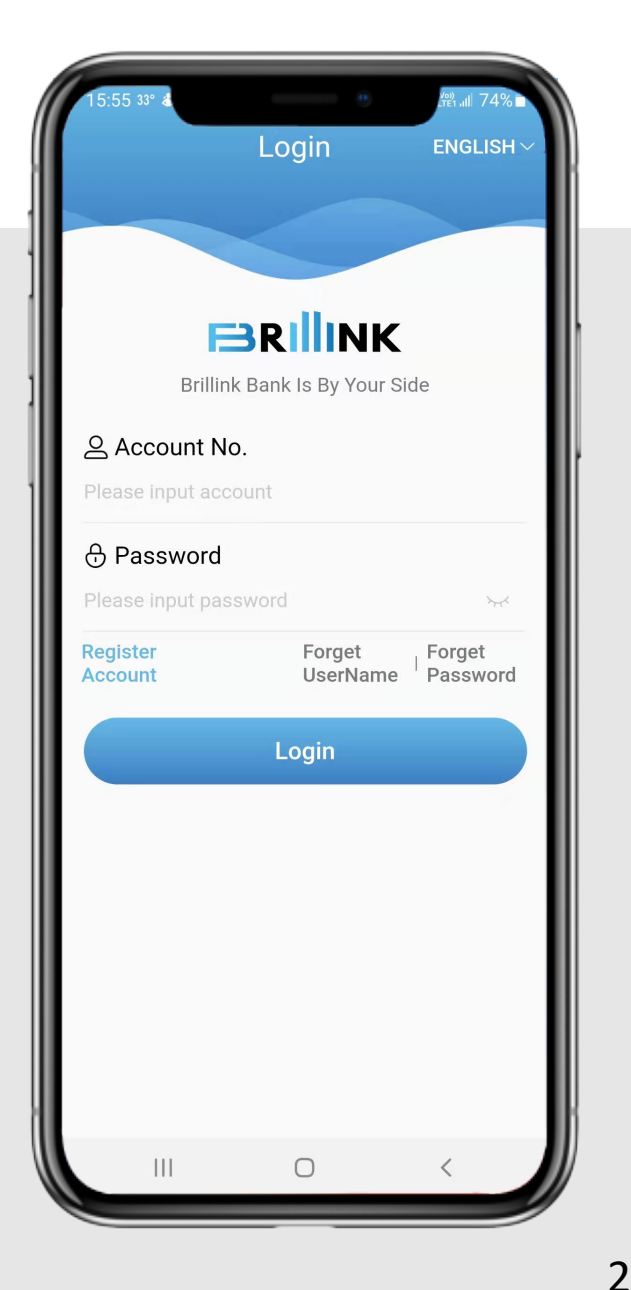

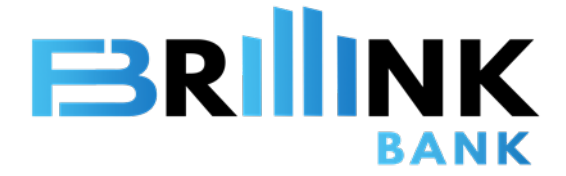

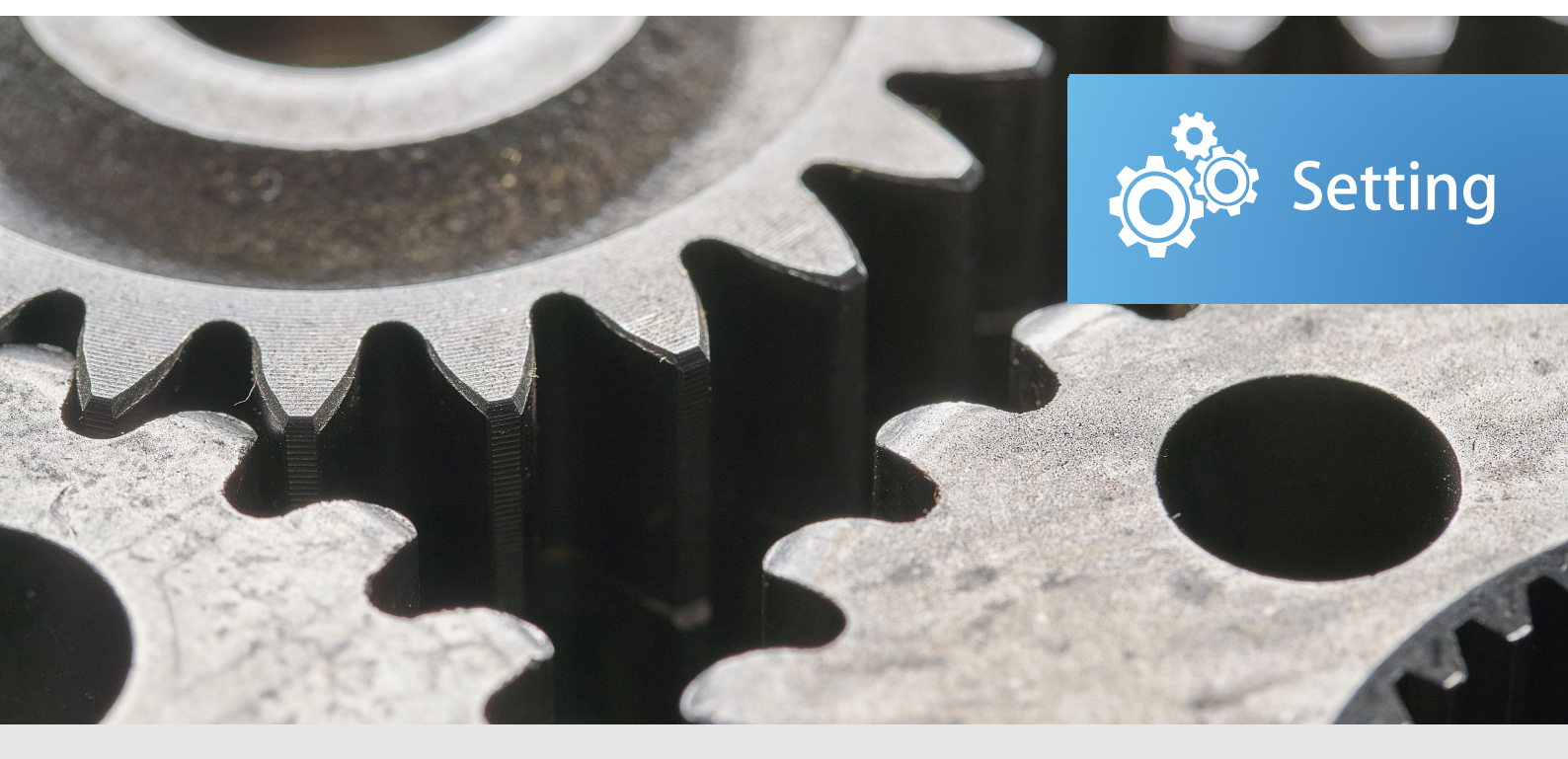

Brillink is committed to provide you safety and secure services.

Simplify your banking process. Saving the time to focus on your own business.

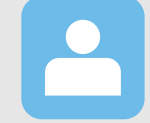

#### **Users Management**

Add or remove user, user function setting.

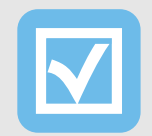

#### **Tasks Approval**

Manage and approval transactions and enquire transaction history.

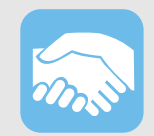

#### **Authorization Mode**

Configure the authorization combination of various transactions.

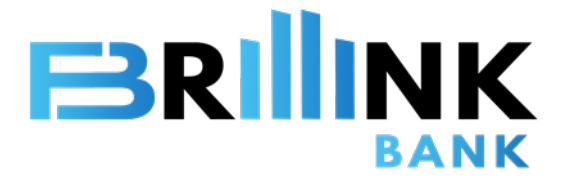

### **User Profile**

My Home> User Profile> User Management

View existing Users detail.

|   |   |                     | User Managemen | t                             |                             |               |
|---|---|---------------------|----------------|-------------------------------|-----------------------------|---------------|
| í |   | My Home             | User ID        |                               | User Account Name (English) |               |
| ( | = | My Tasks            | Please Input   |                               | Please Input                |               |
| ( | G | Account Management  | User Role      |                               | User Group                  |               |
| 6 | 4 | Transfer            | Please Choose  | ~                             | Please Choose               | ~             |
|   |   |                     |                |                               |                             |               |
| 6 | ~ | Time Deposit        |                |                               |                             |               |
| ( | 2 | Transaction Limit   |                |                               |                             |               |
|   |   |                     | User ID ≑      | User Account Name (English) 🗢 | User Account Name (Local) 🗢 | Role 🗢        |
| ł | - | Loan                | brillink       | Zhang Brillink                | 张智朗                         | Administrator |
|   | ۵ | User Profile        |                |                               |                             |               |
|   |   |                     |                |                               |                             |               |
|   | ٠ | User Management     |                |                               |                             |               |
|   |   | Authorization Model |                |                               |                             |               |

#### **Users Management**

- Click "Add" to add new users
- Choose User > More >
  - Choose your action:
  - Lock User
  - Reset Password
  - Edit
  - Detail
  - Delete

Note: only Administrator(s) is/are equipped with these functions

| Role ≑        | User Group ≑ | Status ≑ | Update Time 🗢 Operate       |
|---------------|--------------|----------|-----------------------------|
| Administrator | F            | Normal   | 2021-09-03 14:54 :10 More ~ |
|               |              |          | Total 1 10/page > Edit      |
|               |              |          | Detail<br>Delete            |

+ Add

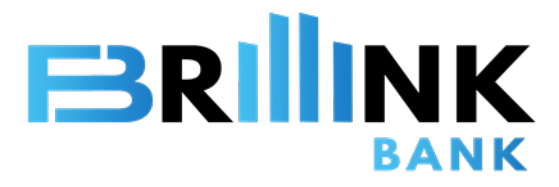

### **User Profile**

#### Edit User

(Cont' d) More > Edit On "Edit" page, you can edit user ID number, mobile number, "User Role" and "User Group" (if applicable).

There are 3 different User Roles: Administrator, Checker and Maker. System supports up to 6 User Groups ( A-F).

Transaction authority is divided in 3 categories: "Own Transfer", "Loans" and Transfer to third-parties".

"Own Transfer" includes all internal transactions within the same Customer account.

"Loans" include all loans and credit facilities functions.

"Transfer to third parties" includes intra-bank and international transfers.

Administrator(s) is/are NOT default with these 3 types of authority. Please configure accordingly if required.

Click "Confirm" when finished, then enter Transaction Passcode.

| * Certificate Type                                                                                                    | * Certificate Number                                         |        |         |
|----------------------------------------------------------------------------------------------------|--------------------------------------------------------------|--------|---------|
| HKID                                                                                                    | V A1234567                                                   |        |         |
| * Area Code                                                                                                    | * Phone Number                                               |        |         |
| 852                                                                                                    | V 9888888                                                    |        |         |
| * User Role                                                                                                    | * User Group                                                 |        |         |
| Administrator                                                                                                    | ~ F                                                          |        | $\sim$  |
| * Email                                                                                                    | Receiving SMS Infor                                          | mation |         |
|                                                                                                    |                                                              |        |         |
| brillink@brillinkbank.com Service Authorization Own transfer Cons Cons                                                     | ransfer to third-parties                                     | Cancel | Confirm |
| brillink@brillinkbank.com Service Authorization  Own transfer Loans                                                        | ransfer to third-parties                                     | Cancel | Confirm |
| brillink@brillinkbank.com Service Authorization  Own transfer Loans User Role                                              | ransfer to third-parties * User Group                        | Cancel | Confirm |
| brillink@brillinkbank.com Service Authorization Own transfer Loans User Role Lease Choose                                  | ransfer to third-parties * User Group A B                    | Cancel | Confirm |
| brillink@brillinkbank.com Service Authorization  Own transfer Loans Conse User Role lease Choose ease 'nout Artministrator | ransfer to third-parties  * User Group B Receiving SMS In    | Cancel | Confirm |
| brillink@brillinkbank.com Service Authorization  Own transfer Loans Choose ease 'nnut Administrator Checker                | ransfer to third-parties                                     | Cancel | Confirm |
| brillink@brillinkbank.com Service Authorization Own transfer Chocse Service Authorization Checker Maker Maker              | ransfer to third-parties                                     | Cancel | Confirm |
| brillink@brillinkbank.com Service Authorization Own transfer User Role ease Choose ease 'nout Administrator Checker Maker  | ransfer to third-parties  * User Group B Receiving SMS In No | Cancel | Confirm |

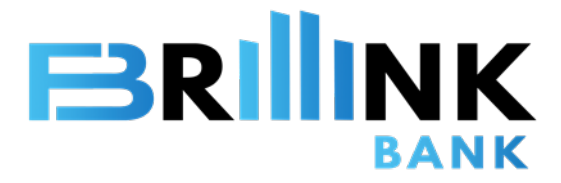

### **User Profile**

#### Add User

(Cont' d) Add User

On "Add" page, enter User' s ID number, mobile number, User Role and User Group (if applicable).

Click "Confirm" after completed, then enter Transaction Passcode.

| Add                                 |        |                            |        | × |
|-------------------------------------|--------|----------------------------|--------|---|
| * Customer No                       |        |                            |        |   |
| 888000010098                        |        |                            |        |   |
| * User Account                      |        | * User Account Name (Engli | sh)    |   |
|                                     |        | r lease mput               |        |   |
| * User Account Name (Local)         |        | * Certificate Name         |        |   |
| Please Input                        |        | Please Input               |        |   |
| * Certificate Type                  |        | * Certificate Number       |        |   |
| Please Choose                       | $\sim$ | Please Input               |        |   |
| * Area Code                         |        | * Phone Number             |        |   |
| Please Choose Country / Region Code | $\sim$ | Please input Mobile Phone  |        |   |
| * User Role                         |        | * User Group               |        |   |
|                                     |        |                            | Cancel |   |
|                                     |        |                            |        |   |
| Transaction Authentication          |        |                            |        |   |
| * Transaction Password              |        |                            |        |   |
| •••••                               |        |                            |        |   |
|                                     |        |                            |        | _ |

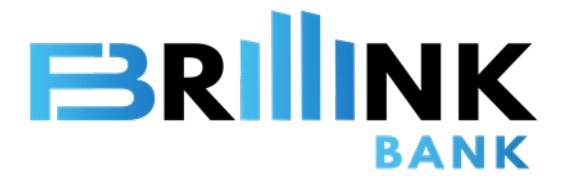

### Tasks Approval

#### **Tasks Approval**

My Home> My Tasks

Tasks which require Administrator(s) or specific Users approval will be shown.

Click "Handle" to show task details. Approval comment can be entered on the page.

Click "Reject" to reject the transaction. System will automatically go back to "My Tasks".

Click "Approve" to pass the task. System will request for Transaction Password.

Note: All transactions require the Task Approval procedure even if there is only 1 Online Banking User.

|                                  | My Tasks                   |                                 |                      |               |                            |
|----------------------------------|----------------------------|---------------------------------|----------------------|---------------|----------------------------|
| My Home     My Tasks             | Task Name<br>Please Choose | Applicant                       |                      |               | Reset Search               |
| My Tasks     My Approval History |                            |                                 |                      |               |                            |
| My Application                   | Task ID Task Name 🖨        | Reference No. $\Leftrightarrow$ | Amount $\Rightarrow$ | Applicant ¢   | Create Time                |
| Account Management               | 1757575 International Tran | isfer PY202109131708584502      | CNY 10,000.00        | <b>8</b> 代3庆珊 | 2021-09-13 17:08:58 Handle |
| Transfer                         | 1755151 International Tran | isfer PY202109131705304404      | CNY 10,000.00        | 林泳班           | 2021-09-13 17:05:30 Handle |
|                                  |                            |                                 |                      |               |                            |
| Currency                         |                            | Deposit Amount                  |                      |               |                            |
| CNY                              |                            | ~ 100,000.00                    |                      |               |                            |
| Period                           |                            | Interest Rate                   |                      |               |                            |
| 1 MONTH                          |                            | ~ 3.46                          |                      | %             |                            |
| Payment Account                  |                            | Available Balance               |                      |               |                            |
| 8011298000010208                 |                            | 899,676.72                      |                      |               |                            |
| Maturity Instruction             |                            |                                 |                      |               |                            |
| PRINCIPAL WITH INT               |                            | $\sim$                          |                      |               |                            |
|                                  |                            |                                 |                      |               |                            |
| My Approval                      |                            |                                 |                      |               |                            |
| Approval Opinions                |                            |                                 |                      |               |                            |
|                                  |                            |                                 |                      |               |                            |
|                                  |                            |                                 |                      |               |                            |
| Reject                           |                            |                                 |                      |               | Approve                    |
|                                  |                            |                                 |                      |               |                            |
|                                  |                            |                                 |                      |               |                            |
| Transactio                       | on Authentica              | ation                           |                      |               |                            |
|                                  |                            |                                 |                      |               |                            |
| * Transaction                    | Password                   |                                 |                      |               |                            |
| 2201000000                       |                            |                                 |                      |               |                            |
| •••••                            |                            |                                 |                      |               |                            |
|                                  |                            |                                 |                      |               |                            |
|                                  |                            |                                 |                      |               |                            |

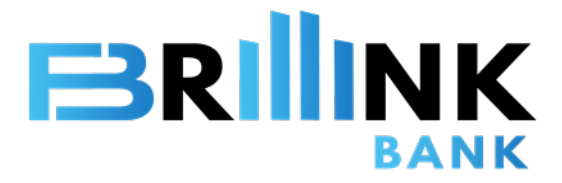

## Tasks Approval

#### Approval History

My Home> My Tasks> My Approval History

Search and enquire approval record.

|     |                     | My Approval I | History                |                     |             |                |
|-----|---------------------|---------------|------------------------|---------------------|-------------|----------------|
|     | My Home             | Task Name     |                        | А                   | pplicant    |                |
|     | My Tasks            | Please Choose |                        | → Pl                | lease Input |                |
| 1.0 | My Tasks            |               |                        |                     |             |                |
| •   | My Approval History |               |                        |                     |             |                |
| 17  | My Application      | Task ID ≑     | Task Name ≑            | Reference No. ≑     |             | Amount \$      |
| G   | Account Management  | 1753868       | International Transfer | PY2021090615443143  | 345         | HKD 5,000.00   |
| 8   | Transfer            | 1715907       | International Transfer | PY2021090315014642  | 230         | HKD 10,000.00  |
| ~   | Time Deposit        | 1753696       | Open Time Deposit      | IT20210831170015433 | 34          | HKD 100,000.00 |
| 8   | Transaction Limit   | 1753734       | Open Time Deposit      | IT20210831170815433 | 35          | CNY 100,000.00 |
|     |                     |               |                        |                     |             |                |

#### Transaction History

My Home

My Tasks

My Tasks

My Home > My Tasks > My Application

Each User can search and view all submitted transaction status.

| My Application |  |  |
|----------------|--|--|
| Task Name      |  |  |
| Please Choose  |  |  |

|   | My Approval History |           |                        |                      |                |                   |
|---|---------------------|-----------|------------------------|----------------------|----------------|-------------------|
| • | My Application      | Task ID 💠 | Task Name 💠            | Reference No. 💠      | Amount ¢       | Approval Result 💠 |
| G | Account Management  | 1757559   | International Transfer | PY202109131708584502 | CNY 10,000.00  | Pending Approval  |
| Ð | Transfer            | 1755135   | International Transfer | PY202109131705304404 | CNY 10,000.00  | Pending Approval  |
| Z | Time Deposit        | 1755097   | International Transfer | PY202109131701394403 | CNY 10,000.00  | Pending Approval  |
| 8 | Transaction Limit   | 1757521   | International Transfer | PY202109131659344501 | CNY 10,000.00  | Pending Approval  |
| 8 | Loan                | 1755059   | International Transfer | PY202109131659154402 | CNY 10,000.00  | Pending Approval  |
|   | Licar Drofila       | 1755021   | Open Time Deposit      | IT202109131643314401 | CNY 100,000.00 | Pending Approval  |
| 8 | USER FIDINE         | 1753852   | International Transfer | PY202109061544314345 | HKD 5,000.00   | Rejected          |

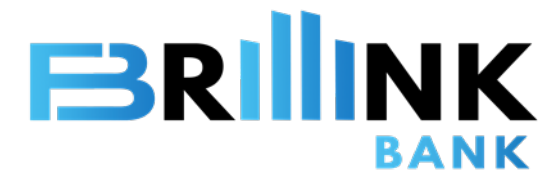

### **Authorization Mode**

#### **Authorization Mode**

My Home > User Profile > Authorization Model

3 Authorization Models are available: "Single", "Double" and "Multiple". For the convenience, each transaction category can be set for different functions.

|     | 1                   | Authorization Moder         |   |                         |  |
|-----|---------------------|-----------------------------|---|-------------------------|--|
| Ē   | My Home             | * Own transfer              |   |                         |  |
|     | My Tasks            | Single                      | × |                         |  |
| G   | Account Management  | * Transfer to third-parties |   |                         |  |
| 8   | Transfer            | Single                      | ~ |                         |  |
| ~   | Time Deposit        | * Loans<br>Multiple         |   | Sat Authorization Dulas |  |
| (2) | Transaction Limit   |                             |   | Set Autorization Rules  |  |
| (F) | Loan                |                             |   |                         |  |
| e   | Loan                |                             |   |                         |  |
| 8   | User Profile        |                             |   |                         |  |
|     | User Management     |                             |   |                         |  |
| •   | Authorization Model |                             |   |                         |  |

Anthenimeting Madel

#### Rules of Authorization

"Single" Mode refers to require only 1 Authorized User to complete approval process.

"Double" Mode refers to require 2 Authorized Users to complete approval process.

"Multiple" Mode allows flexibility to authority. Up to 5 levels of transaction amount can be configured to each transaction category. Each level allows up to 5 Authorized Users from any User Group.

Note: refer to "User Management" for the configuration of Users.

| 🗾 Set Autho      | rization Rules |        |          |        |            |        |           |         |             |         |
|------------------|----------------|--------|----------|--------|------------|--------|-----------|---------|-------------|---------|
| The First Amour  | nt             |        |          |        |            |        |           |         | (+)         |         |
| * Maximum Amoun  | t              |        |          |        |            |        |           |         |             |         |
| USD 100,000.00   |                |        |          |        |            |        |           |         |             |         |
|                  | Authorize      | r 1    | Authoriz | er 2   | Authorizer | r 3    | Authorize | er 4    | Authorizer  | 5       |
| * User Group     | А              | $\sim$ | В        | $\sim$ | С          | ~      | Please Cł | 100së 🗸 | Please Choo | ose 🗸   |
| The Second Ame   | ount           |        |          |        |            |        |           |         | Θ           |         |
| * Maximum Amount | t              |        |          |        |            |        |           |         |             |         |
| USD 500,000.00   |                |        |          |        |            |        |           |         |             |         |
|                  | Authorize      | r 1    | Authoriz | er 2   | Authorizer | r 3    | Authorize | er 4    | Authorizer  | 5       |
| * User Group     | А              | $\sim$ | В        | $\sim$ | С          | $\sim$ | С         | $\sim$  | Please Choo | ose 🗸   |
|                  |                |        |          |        |            |        |           |         | Cancel      | Confirm |
|                  |                |        |          |        |            |        |           |         |             |         |

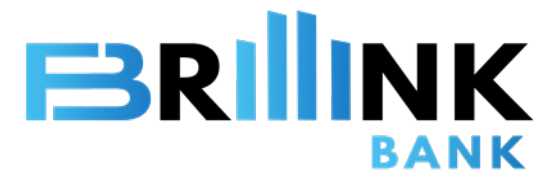

### **Reactivate Account**

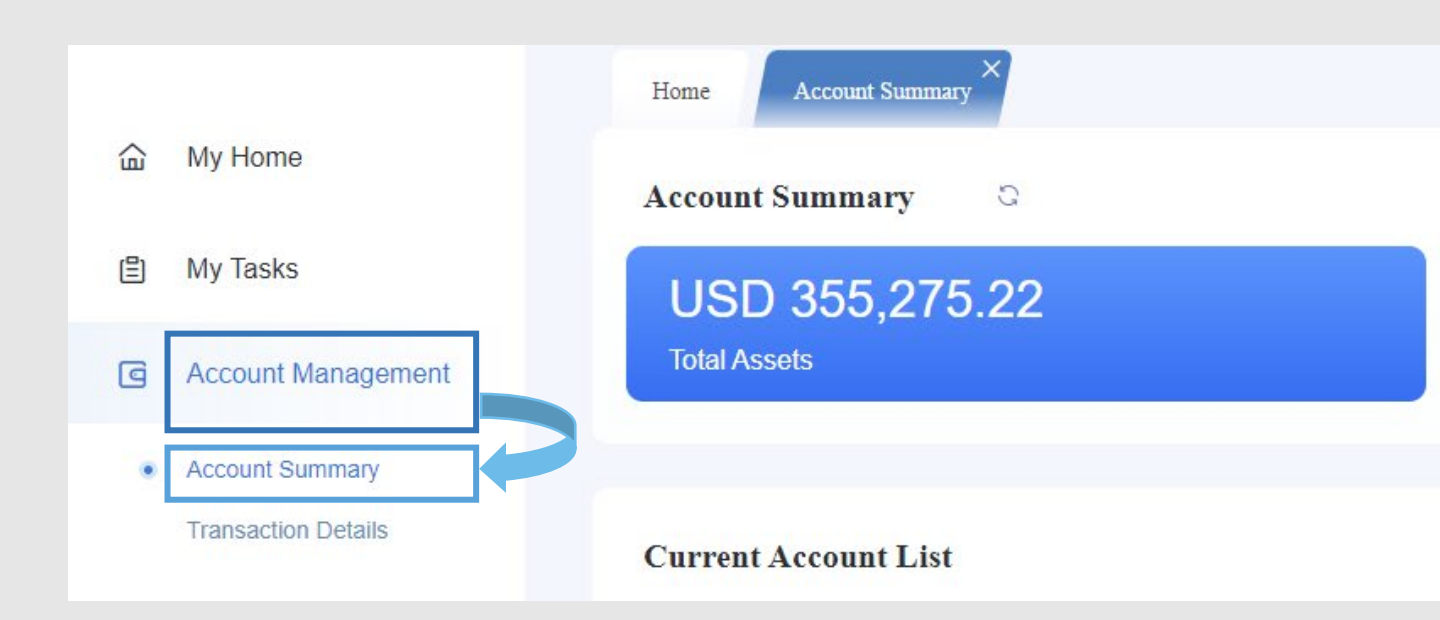

#### **Reactivate Account**

My Home> Account Management> Account Summary

Account summary is including account numbers, account balances and the status.

The accounts have been no transactions more than 12 months which the status is dormant. The account would be suspended. Please reactivate.

- Click "Activation" And
- Transact at least once such as transfer, outward TT to reactive account.

Note: If no transaction same day after click "Activation", the account will be changed back to dormant status.

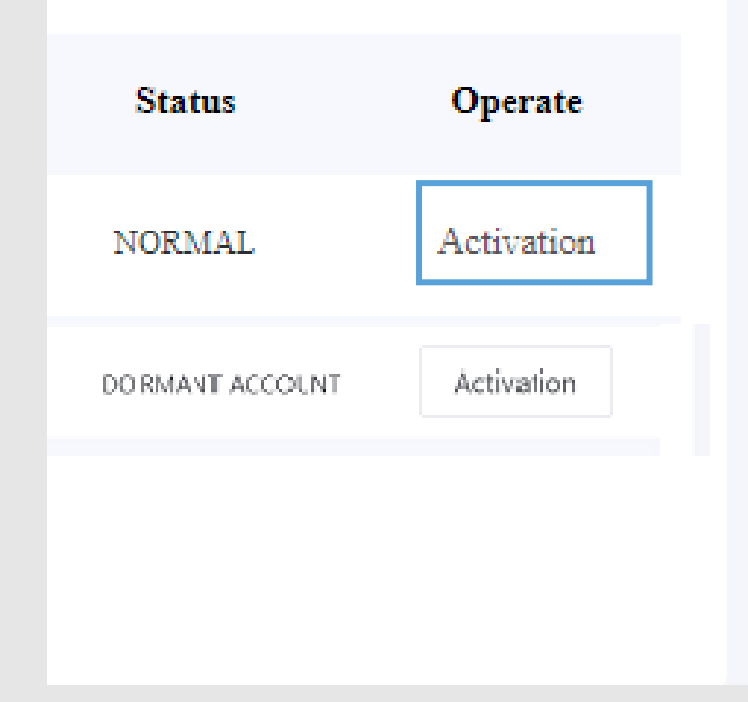

9

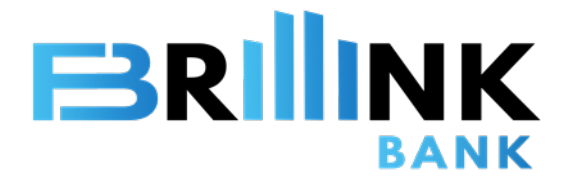

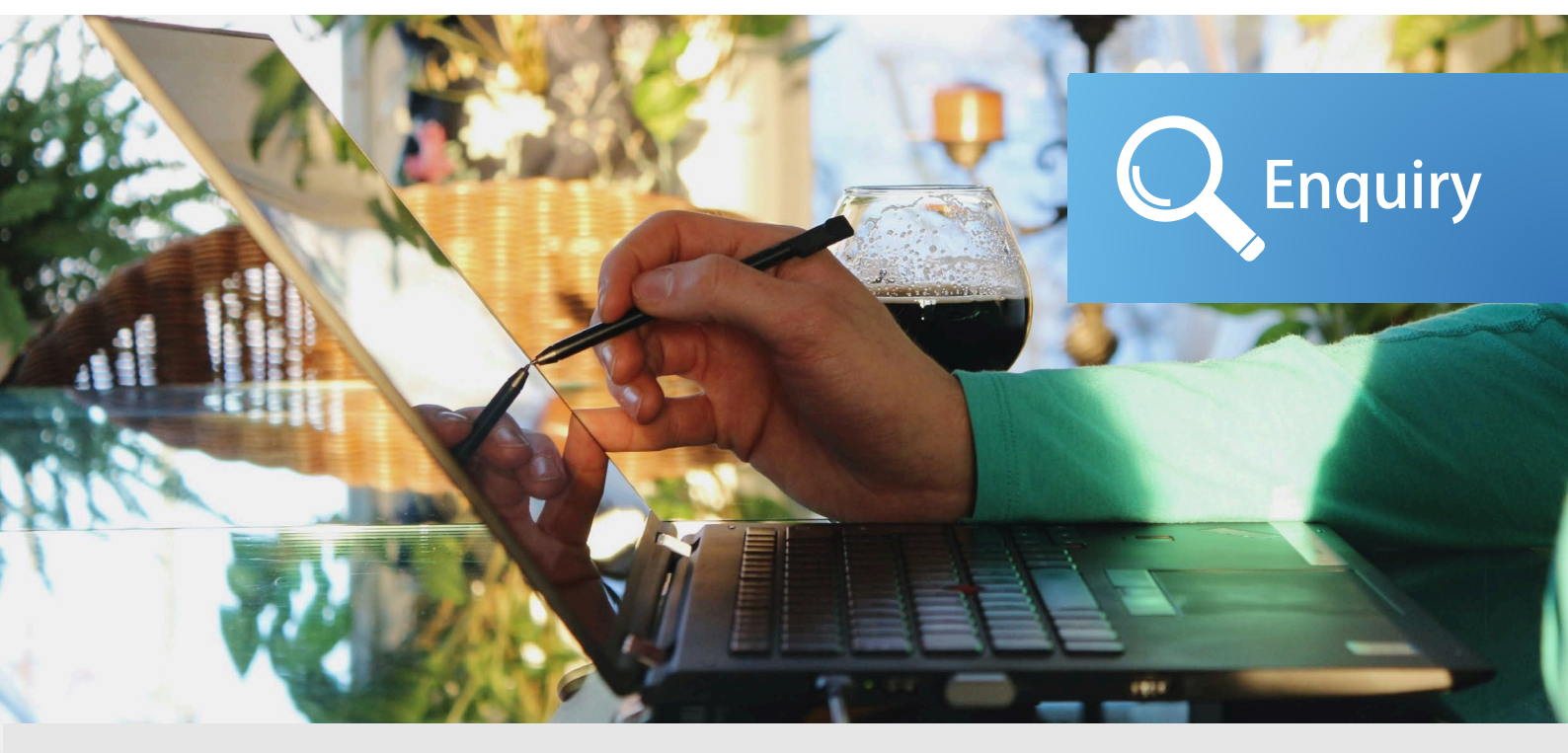

A simpler, faster and better way to access your corporate accounts and manage your corporate account's cash flow anytime anywhere.

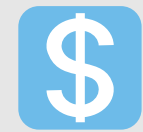

#### **Account Overview**

Real-time asset balance with account detail

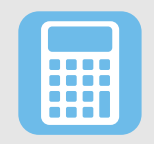

#### **Transaction Details**

View and manage corporate account activities including transfer, FX.

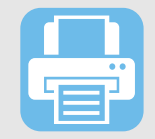

#### e-Statement Download

Online view statement and paperless download to your device

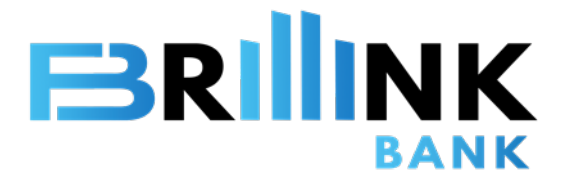

### Account Management

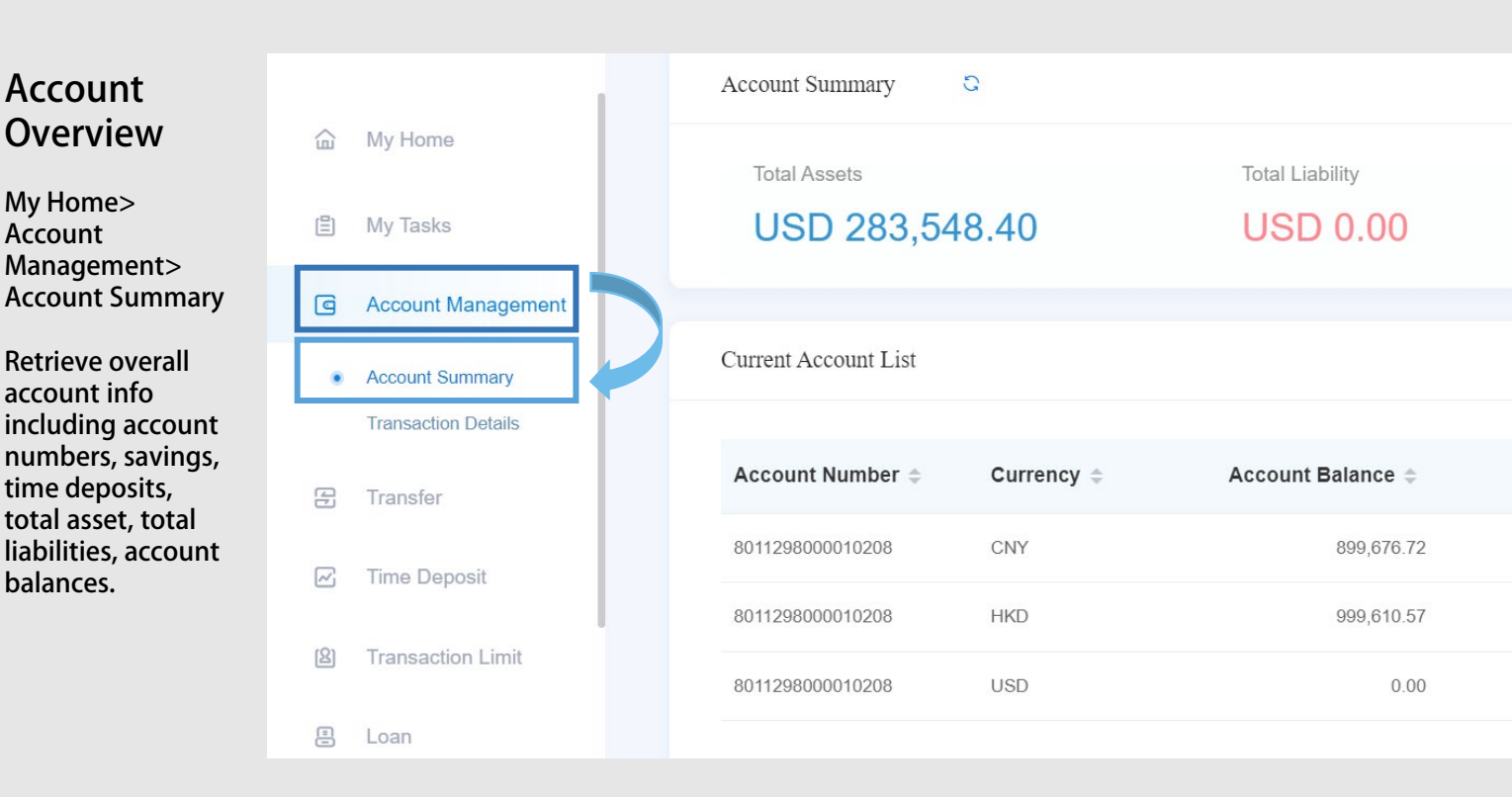

#### Transaction Detail

My Home> Account Management> Transaction Details

Retrieve transaction info including transaction type, date and time, account number, currency, amount.

You can use search function to find specific transaction.

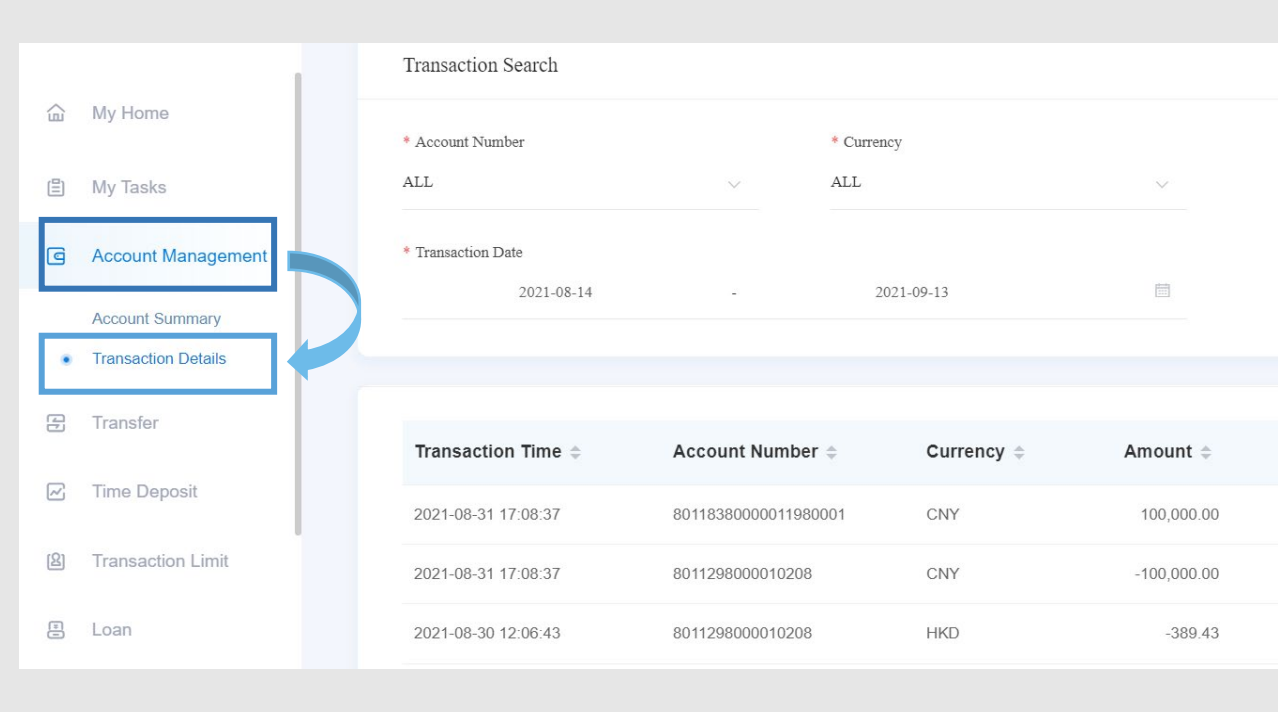

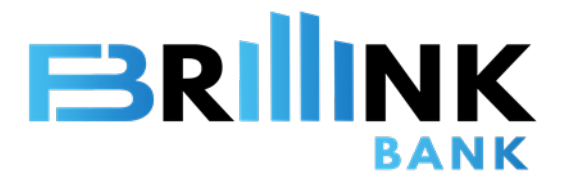

### **File Management**

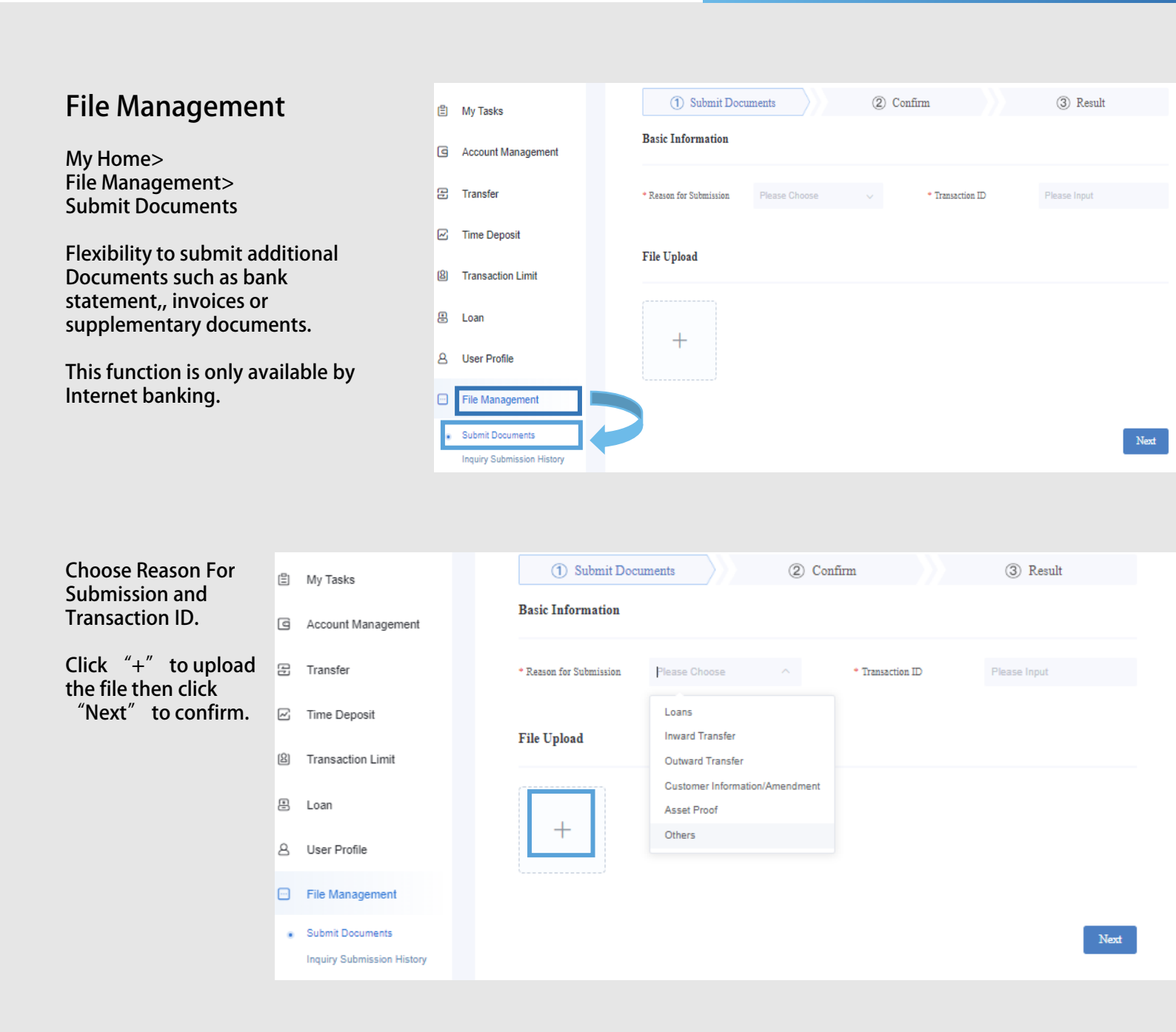

11

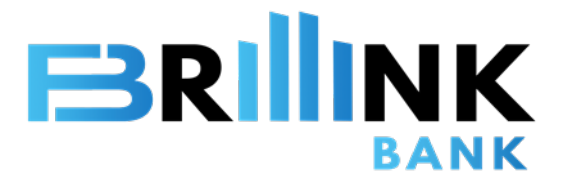

### e-Statement

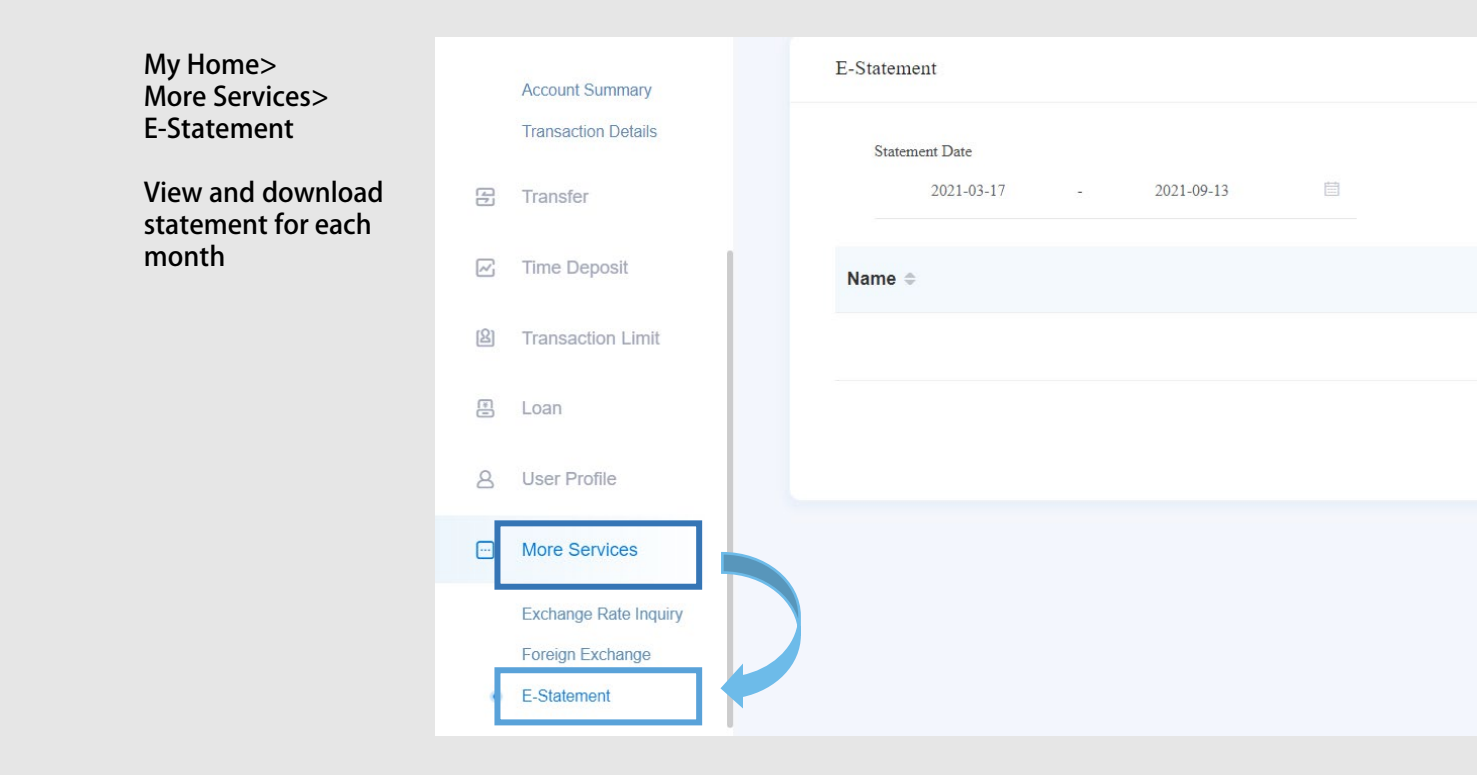

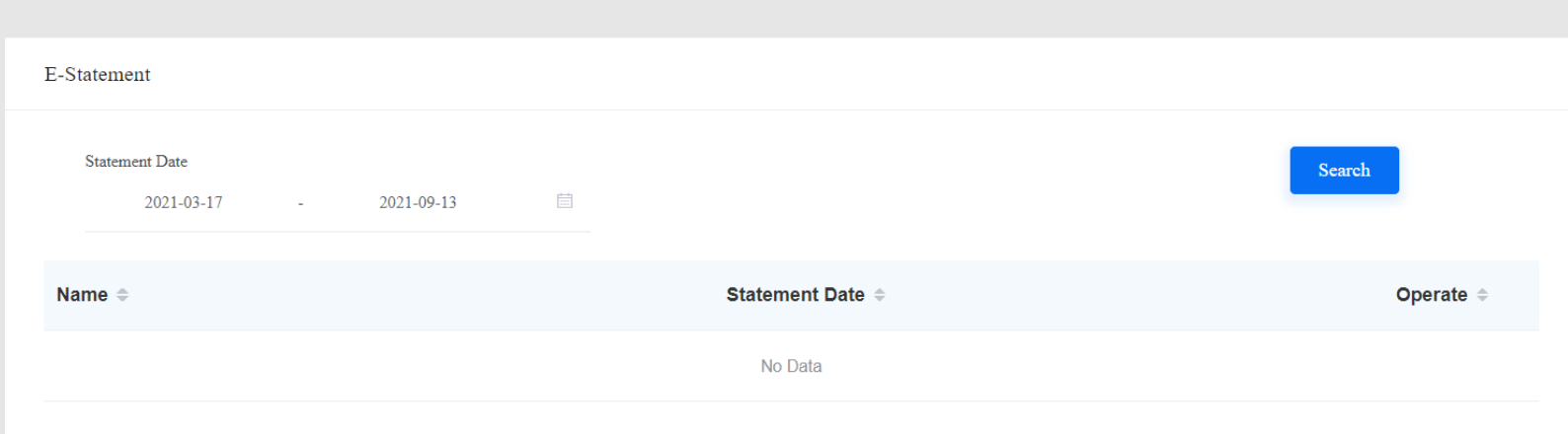

12

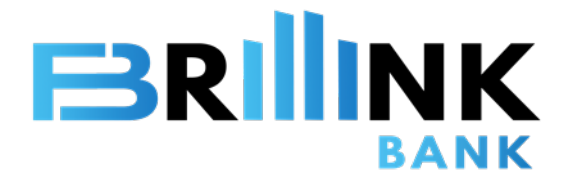

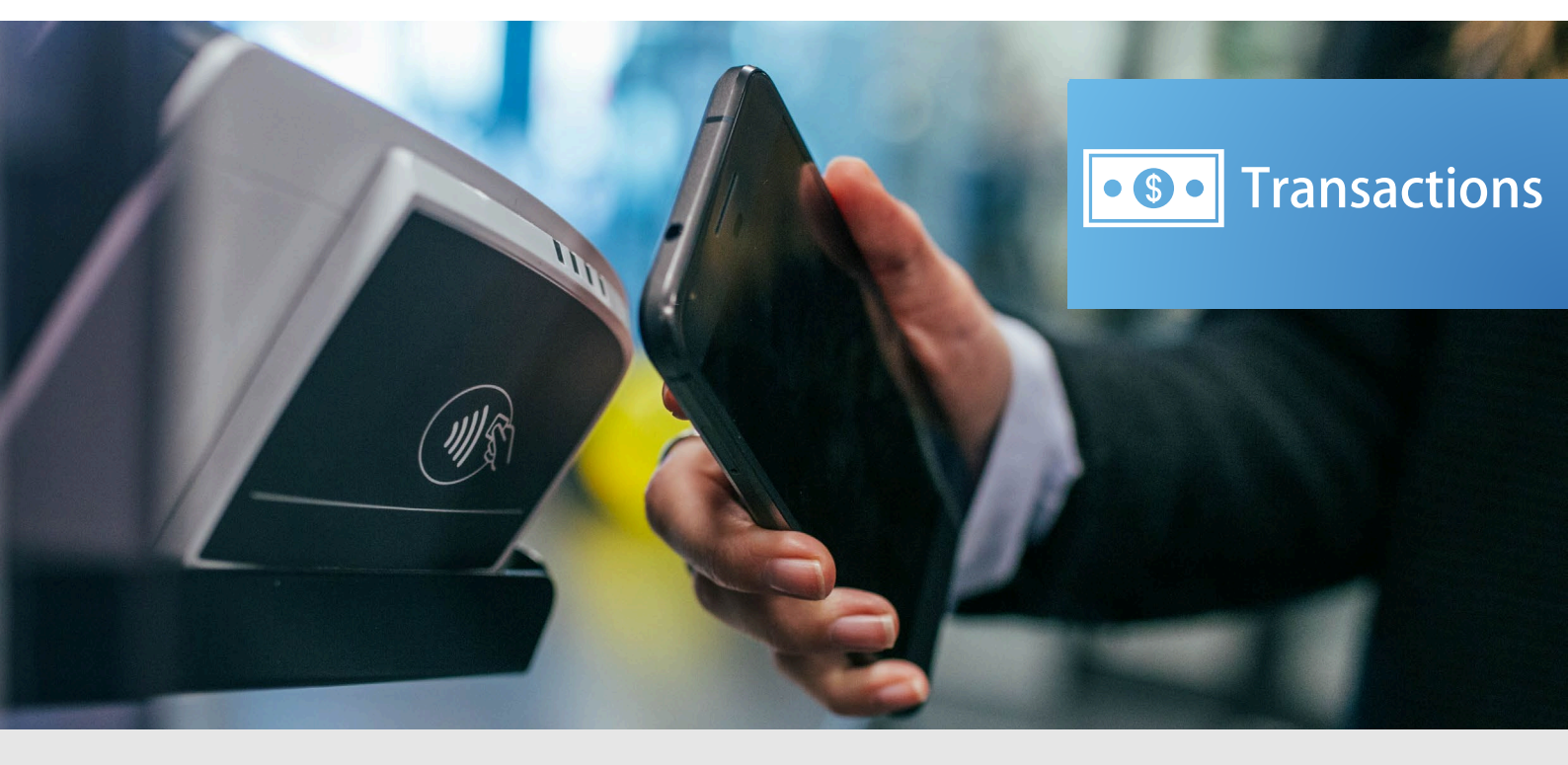

Managing your corporate account easier with our enhanced functions.

All your need is at our mobile device.

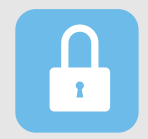

#### Set Transaction Password/Limits

Configure your own transaction Password and daily transaction limit.

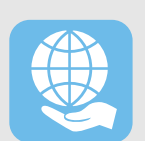

#### **Transfer and Remittance**

Connect to the world with your fingertip anytime you wish.

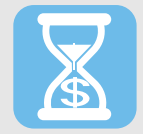

#### **Time Deposits**

Privileged deposit rates for your idle funds and wealth management needs.

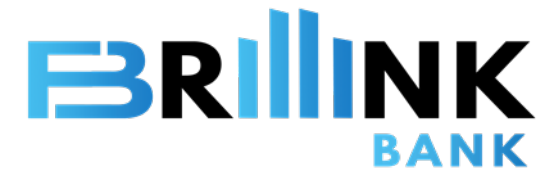

### Configure Transaction Password

#### **Configure Transaction Password**

Step 1: During first time login to Brillink Corporate APP, it requires you to set Transaction Password. Step 2: Click "Confirm", then input your mobile and click "Get SMS". Step 3:When you receive the SMS, input the OTP then click next step. Enter a 6-digit Transaction Passcode.

As a security measure, all transactions require Transaction Password. Two-factor authentication to protect your account.

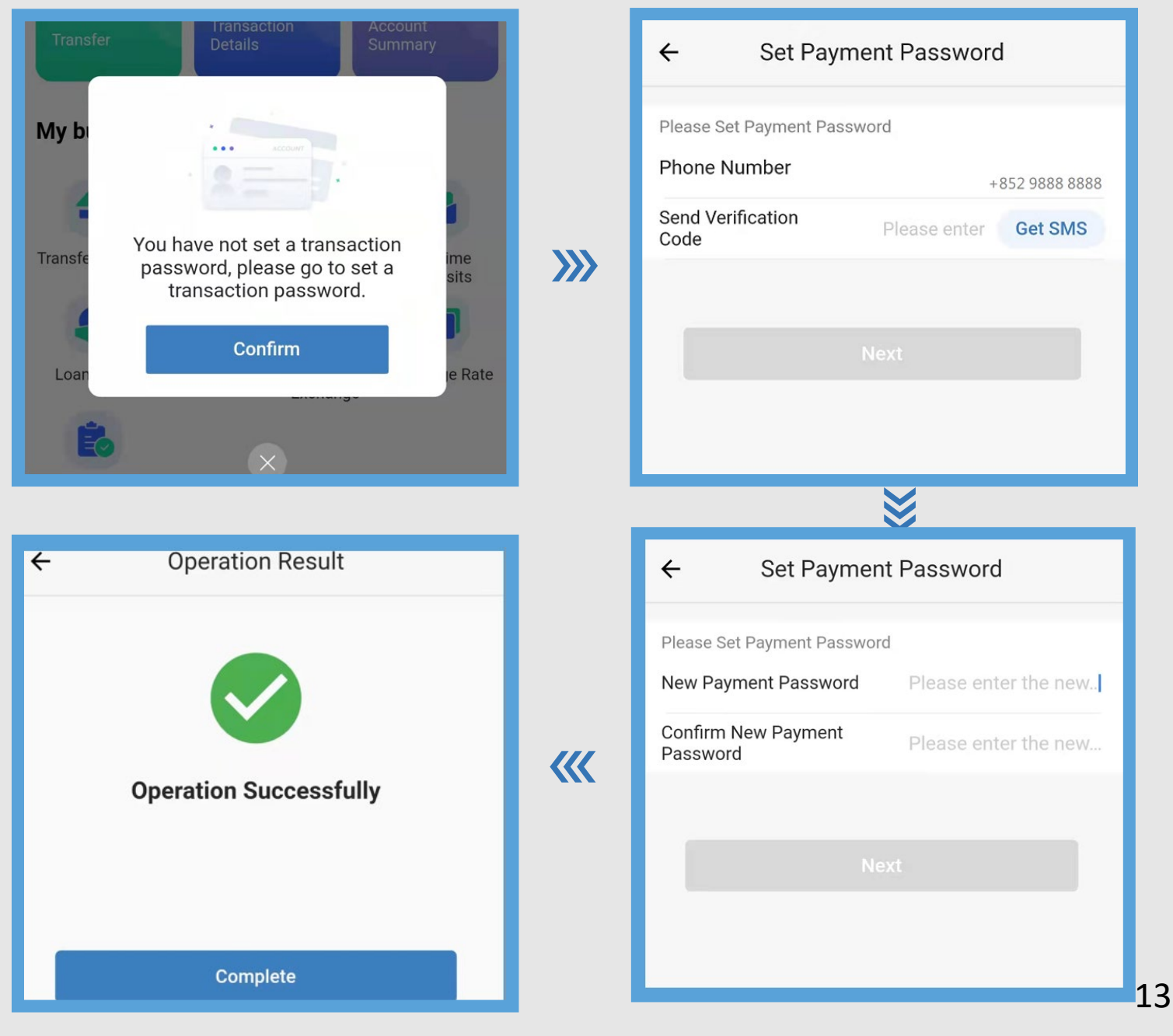

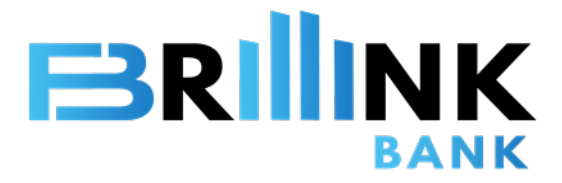

### **Transaction Limit**

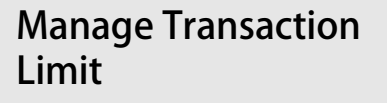

Step 1:

My Home> Transaction Limit> Account Limit

Step 2:

Select the account > Insert Daily Limit (in USD), Limit per Transaction (in USD) and Transactions per Day> Click "Confirm"

Step 3:

Enter Transaction Password >Click "Confirm"

Step 4:

Click "Send OTP" > Enter SMS password > Enter "Confirm"

Maximum daily transaction limit is equivalent to USD10m.

|                        | Account Limit            |                 |               |                            |          |       |
|------------------------|--------------------------|-----------------|---------------|----------------------------|----------|-------|
| My Tasks               | Maintenance Information  | L               |               |                            |          |       |
| Account Management     |                          |                 |               |                            |          |       |
| Transfer               | * Account No.            | 801120802688965 | 3 ~           | Single Amount Limit (USD)  | 100,00   | 00.00 |
|                        |                          |                 |               |                            |          |       |
| Time Deposit           | Daily Amount Limit (USD) | 10,000,000.00   |               | Daily Tranfer Number Limit | 20       |       |
| Transaction Limit      |                          |                 | c             | onfirm                     |          |       |
|                        |                          |                 |               |                            |          |       |
| i) Transaction         | Authentication           | ×               |               | S Verification             |          | ×     |
|                        |                          |                 | Mobile Phone  | Number                     |          |       |
| * Transaction Password |                          |                 | 934 **** 7    |                            |          |       |
| •••••                  |                          | 3               | * SMS Verific | ation Code                 |          |       |
|                        |                          |                 | 553480        |                            | Send OTP |       |
| Cancel                 | Confirm                  |                 |               |                            |          |       |
|                        |                          |                 |               | Cancel Confirm             |          |       |
|                        |                          |                 |               |                            |          |       |

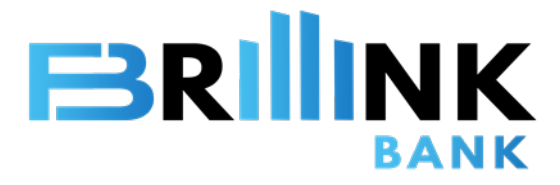

### **Time Deposit**

#### Set Time Deposit

My Home> Time Deposit> Open Time Deposit> Choose the product > Click "Deposit" to set up

#### **My Time Deposit**

- View total time deposit balance in USD
- Search for specific time deposit
- View existing time deposit record

#### **New Time Deposit**

Enter contract information including currency, deposit period, payment account, deposit amount, maturity instruction and payment account, then client "Next"

| My Home                      | New Time Deposit                           |                                 |                   |                 |                  |        |
|------------------------------|--------------------------------------------|---------------------------------|-------------------|-----------------|------------------|--------|
| My Tasks                     | Minimum Amount                             | Currency                        | Deposit           | Term            |                  |        |
| Account Management           | Please Input                               | Please Choose                   | ✓ Please          | Choose 🗸        | Reset            | Sear   |
| Transfer                     |                                            |                                 |                   |                 |                  |        |
| Time Deposit                 | Product Name 🗍                             | Currency 1                      | Minimum Rate 🗍    | Maximum Rate 🚺  | Minimum Amount 1 | O      |
| Open Time Deposit            | HKD Brilliant Time Deposit (Corp<br>orzte) | HKD                             | 1.5 %             | 2 %             | 10,000.00        | D      |
| Transaction Limit            | HKD Privilege Time Deposit (Corp<br>orate) | HKD                             | 2 %               | 2.5 %           | 780,000.00       | D      |
| y Time Deposit               |                                            |                                 |                   |                 |                  |        |
| otal Time Deposit Amount 🛛 📙 | SD 15,500.27                               |                                 |                   |                 |                  |        |
| ime Deposit Search           |                                            |                                 |                   |                 |                  |        |
| ontract No.                  | Status                                     |                                 |                   |                 |                  |        |
| lease Input                  | Please C                                   | Choose                          | ~                 |                 | Reset            | Sea    |
| Contract No. Curren          | Deposit Amount 🍵                           | Interact Pa                     | ta ≜ Start Data ≜ | Maturity Data 🊖 | Statue – On      | orato  |
| 80118380000011980001 CNY     | 100,000.00                                 | 3.17842 %                       | 2022-08-26        | 2022-09-26      | Normal           | More > |
| O New Time Deposit           |                                            | n >                             | O Result          |                 |                  |        |
| Contract Information         |                                            |                                 |                   |                 |                  |        |
| Product Name<br>RMB001       |                                            |                                 |                   |                 |                  |        |
| * Currency<br>CNY            | ~                                          | * Deposit Amount<br>100,000.00  |                   |                 |                  |        |
| * Period                     |                                            | Interest Rate                   |                   | %               |                  |        |
| NUNTH     Payment Account    | ~                                          | 2.40<br>Available Balance       |                   |                 |                  |        |
| 8011298000010208             | $\sim$                                     | Available Balance<br>899,676.72 |                   |                 |                  |        |
| * Maturity Instruction       |                                            |                                 |                   |                 |                  | 1      |

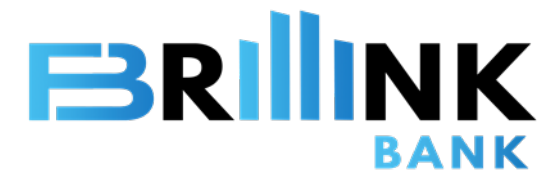

### **Internal Bank Transfer**

|   |                                          | O Internal Bank Transfer    | > | O Confirm | >                            | O Result |
|---|------------------------------------------|-----------------------------|---|-----------|------------------------------|----------|
|   | My Home                                  |                             |   |           |                              |          |
| ₿ | My Tasks                                 | Transfer From               |   |           |                              |          |
| Q | Account Management                       | * Account<br>Please Choose  |   | ~         | Account Name<br>Please Input |          |
|   | Account Summary<br>Transaction Details   | * Currency<br>Please Choose |   | ~         | Available Balance<br>0.00    |          |
| Ð | Transfer                                 |                             |   |           |                              |          |
|   | Internal Bank Transfer                   | Transfer To                 |   |           |                              |          |
|   | International Transfer Transfer Template | * Account                   |   |           | * Account Name               |          |
|   | Transfer History                         | Please Input                |   | Q         | Please Input                 |          |

#### My Home> Transfer> Internal Bank Transfer

Enter payment detail and beneficiary detail then click "Next".

Note: If you wish to operate payment functions, please turn on "Transfer to third parties" in User Profile.

For detail, please refer to User Profile> User Management

\*Even if there is only one authorized user, you must go to My Tasks for dual approval after submitting the transfer.

| Transfer To                               |                                                                                                  |                                                                                                    |
|-------------------------------------------|--------------------------------------------------------------------------------------------------|----------------------------------------------------------------------------------------------------|
| * Account                                 |                                                                                                  | * Account Name                                                                                                    |
| Please Input                              | Q                                                                                                | Please Input                                                                                                    |
| * Currency                                |                                                                                                  |                                                                                                    |
|                                           |                                                                                                  |                                                                                                    |
| Please Choose                             | ~                                                                                                |                                                                                                    |
| Please Choose                             | Vertieven the sectual amount of fund                                                             | is to be transferred OR the amount to be debited from the above selected account                                               |
| Please Choose<br>Pl<br>* Transfer Amount  | lease either input the actual amount of fund<br>Amount to be Transferred                         | is to be transferred OR the amount to be debited from the above selected account Please Input                                  |
| Please Choose<br>Pl<br>* Transfer Amount  | lease either input the actual amount of fund<br>Amount to be Transferred<br>Amount to be debited | Is to be transferred OR the amount to be debited from the above selected account           Please Input           Please Input |
| Please Choose Pl * Transfer Amount Remark | lease either input the actual amount of fund<br>Amount to be Transferred<br>Amount to be debited | Is to be transferred OR the amount to be debited from the above selected account          Please Input         Please Input    |

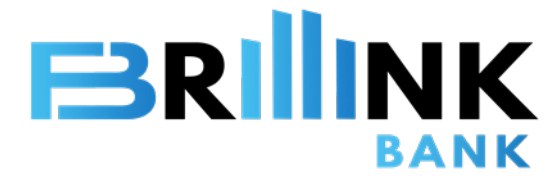

### **International Remittance**

|   | My Home                                                 | O International Trans      | sfer >                                                                      | O Confirm             |                           | O Result                                                                                           |                                                |      |         |
|---|---------------------------------------------------------|----------------------------|-----------------------------------------------------------------------------|-----------------------|---------------------------|----------------------------------------------------------------------------------------------------|------------------------------------------------|------|---------|
|   |                                                         | Transfer From              |                                                                             |                       |                           |                                                                                                    |                                                |      |         |
| ₿ | My Tasks                                                | Tunolor From               |                                                                             |                       |                           |                                                                                                    |                                                |      |         |
| 9 | Account Management                                      | * Account<br>Please Choose |                                                                             | ~                     | Account Name Please Input |                                                                                                    |                                                |      |         |
|   | Account Summary                                         | * Currency                 |                                                                             |                       | Available Balance         |                                                                                                    |                                                |      |         |
|   | Transaction Details                                     | Please Choose              |                                                                             | ~                     | 0.00                      |                                                                                                    |                                                |      |         |
| B | Transfer                                                | Fee Payment Method         |                                                                             |                       |                           |                                                                                                    |                                                |      |         |
| 1 | Internal Bank Transfer                                  | Please Choose              |                                                                             | $\sim$                |                           |                                                                                                    |                                                |      |         |
| • | International Transfer<br>Transfer Template             |                            |                                                                             |                       |                           |                                                                                                    |                                                |      |         |
|   | Transfer History                                        | Transfer To                |                                                                             |                       |                           |                                                                                                    |                                                |      |         |
|   | NA 11                                                   |                            |                                                                             | ×                     |                           |                                                                                                    |                                                |      |         |
|   | My Home><br>Transfer>                                   |                            | Home International Transf                                                   | ia Î                  |                           |                                                                                                    |                                                |      |         |
|   | International Transfer                                  |                            | * Currency                                                                  | Please Choose         |                           |                                                                                                    |                                                |      |         |
|   | Enter payment and                                       |                            | * Transfer Amount                                                           | Amount to be Transfer |                           |                                                                                                    |                                                |      |         |
|   | beneficiary detail, sele                                | ct fee<br>upload           |                                                                             | Amount to be debited  |                           |                                                                                                    |                                                |      |         |
|   | transaction proof such                                  | as                         | * Country/Region                                                            | Please Choose         |                           | * SWIFT Code                                                                                       | Please Input                                   |      |         |
|   | contract/invoice/PO, t<br>click "Next"                  | hen                        | * Bank                                                                      | Please Input          |                           |                                                                                                    |                                                |      |         |
|   | Entor 11 digit SWIET C                                  |                            | * Payee Address                                                             | Please Input          |                           |                                                                                                    |                                                |      |         |
|   | Enter 11-digit SwiFT C                                  | ODE.                       | Remark                                                                      | Please Input          |                           |                                                                                                    |                                                |      |         |
|   | If it is a 8-digit SWIFT C                              | ODE,                       | File Unload                                                                 |                       |                           |                                                                                                    |                                                |      |         |
|   | end.                                                    | ule                        | The epidad                                                                  |                       |                           |                                                                                                    |                                                |      |         |
|   | e a Enter BRI PK722XX                                   | X if                       | +                                                                           |                       |                           |                                                                                                    |                                                |      |         |
|   | SWIFT CODE is BRLPKZ                                    | 22.                        |                                                                             |                       |                           |                                                                                                    |                                                |      |         |
|   |                                                         |                            | O International Transfer                                                    |                       | ○ Confirm                 | O Result                                                                                           |                                                |      |         |
|   | Note: If you wish to op                                 | erate                      | Transfer From                                                               |                       |                           |                                                                                                    |                                                |      |         |
|   | payment functions, please<br>turn on "Transfer to third |                            | Account: 6011286000010206<br>Currency: CNY<br>Available Balance: 899,676.72 |                       |                           | Amount to be debited: 10,000.00<br>Handling Fee: 322.58                                            |                                                |      |         |
|   | parties" in User Profile                                | e.                         | Fee Payment Method: OUR Transfer To                                         |                       |                           |                                                                                                    |                                                |      |         |
|   | For detail, please refer                                | to User                    | Account: 1000<br>Currency: CNY                                              |                       |                           | Account Name: ZHANG BRILLINK<br>Amount to be Transferred: 10,000.00                                |                                                |      |         |
|   | Profile> User Managen                                   | nent                       | Reference Exchange Rate: 1 SWIFT Code: HSBCHKHHHKH                          |                       |                           | Country/Region: Hongkong, China<br>Bank: HONGKONG AND SHANGHAI BAN<br>THE (ALL HK OFFICES AND HEAD | KING CORPORATION LIMITED,<br>OFFICE) HONG KONG |      |         |
|   |                                                         |                            | Avanteso. I Gueen's Road Central, Hong K<br>Remark:                         | vong                  |                           |                                                                                                    |                                                | Rack | Confirm |
|   |                                                         |                            |                                                                             |                       |                           |                                                                                                    |                                                |      |         |

17

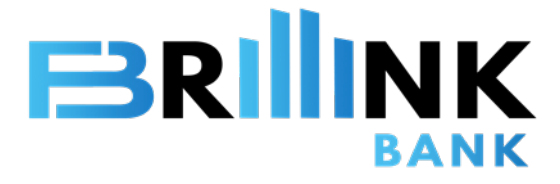

## **Transfer Template**

|   |                                        | Transfer Template      |              |                |                         |
|---|----------------------------------------|------------------------|--------------|----------------|-------------------------|
|   | My Home                                | Account                | Account Name |                |                         |
| ₿ | My Tasks                               | Please Input           | Please Input |                | Reset Search            |
| G | Account Management                     |                        |              |                |                         |
|   | Account Summary<br>Transaction Details |                        |              |                | + Add                   |
| Ð | Transfer                               | Transfer Type 💠        | Account ÷    | Account Name 💠 | Operate                 |
|   | Internal Bank Transfer                 | International Transfer | 4722033998   | Chen Brillink  | More ~                  |
| • | Transfer Template<br>Transfer History  |                        |              |                | Total 1 10/page V C 1 > |

| My Home>          |
|-------------------|
| Transfer>         |
| Transfer Template |

Click "Add", enter transaction type, account number, account name and currency then click "Confirm".

Note: If you wish to maintain templates, please turn on "Transfer to third parties" in User Profile.

For detail, please refer to User Profile> User Management

| Transfer Type      |        |                |  |
|--------------------|--------|----------------|--|
| ntra Bank Transfer | ~      |                |  |
| Account            |        | * Account Name |  |
| Please Input       |        | Please Input   |  |
| Currency           |        |                |  |
| Please Choose      | $\sim$ |                |  |

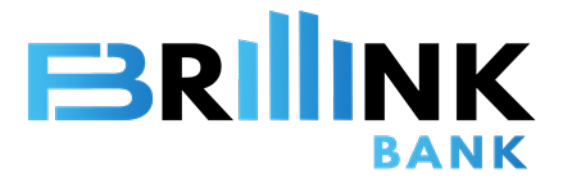

# Transfer History

#### **Transfer History**

My Home> Transfer> Transfer History

You can search specific transactions and view detail of each transaction.

|   |                                    | Transfer History    |                  |                        |           |                                |                    |
|---|------------------------------------|---------------------|------------------|------------------------|-----------|--------------------------------|--------------------|
| Ġ | My Home                            | Account             |                  | Currency               |           | Term                           |                    |
| ٢ | My Tasks                           | ALL                 |                  | Please Choose          |           | Please Choose                  |                    |
| ٩ | Account Management                 | Transaction Date    |                  | 2021-09-13             |           |                                |                    |
|   | Account Summary                    | 2021-08-14          |                  |                        |           |                                | Reset Search       |
|   | Transaction Details                |                     |                  |                        |           |                                |                    |
| æ | Transfer                           |                     |                  |                        |           |                                |                    |
|   |                                    | Transaction Time 🗢  | Account 🗢        | Currency $\Rightarrow$ | Amount 🗢  | Transaction Type $\Rightarrow$ | Operate            |
|   | International Transfer             | 2021-09-03 15:02:57 | 8011298000010208 | HKD                    | 10,000.00 | International Transfer         | Detail Edit Return |
|   | Transfer Template Transfer History |                     |                  |                        |           | Total 1 10                     | /page > ( 1 >      |